| 1 •                 | 進入本校首頁→電子化校園→高中部校                                                                                                    | 務系統入口                                                                                                    |
|---------------------|----------------------------------------------------------------------------------------------------|----------------------------------------------------------------------------------------------------|
|                     | <ul> <li>□ 菜 台兩市大電臺中2019寶工小子- × 菜 台兩市大電臺級中學- 數與光道 × +</li> <li>← → C 命 https://www.dwhs.tnedutw</li> </ul>                                                                                                    |                                                                                                    |
| kilerosoiit<br>Edge | ★回首頁 >學校電介・ 自主學習專區 <b>&gt; 全代校園・</b> >本校網路資源・ 場地預                                                                                                    | 6) → 成果展示 + 換報専區 +<br>(1) → 成果展示 + 換報専區 +                                                                                      |
| iexpilore           | GOOGLE▼ > 檔案下戰▼ 政府機關▼ GOOGLE行事層<br>線上命題▼ 新生專區▼ 數位與自學學習資<br>高中部校務系統入口<br>高國中課表 ■************************************                                                                                                    |                                                                                                    |
| soffice             | 2024-03-01     運動會報名系統       中六升學系統(政高有限公司-繁星、       四技、個申、考科四合一整合入口)       公開授課                                                                                                    | 新生人學招生簡章 2024-02-06<br>全 2024-02-06<br>全 2024-02-06<br>全 2024-02-06<br>全 2024-02-06<br>二 1 1 1 1 1 1 1 1 1 1 1 1 1 1 1 1 1 1 1 |
| Chrome<br>Firefox   | マロン         中口         中口         中次課程計畫連結         日本         日本 | 200 m 1 住住地名 (本) (本) (本) (本) (本) (本) (本) (本) (本) (本)                                                                           |
| Z<br>VLC media      | 2024-03-13 [ <sup>要取</sup> 義 D 高中(3/20-3/22)、國中(3/2)-3/23<br>2024-03-12 [ 標題 D 【語・進中】進中40登景展 登景作品募集 ・ <u>入</u>                                                                                                    | 周東慶     一般公告     83     https://adl.edu.tw/herc       黄焼敏     一般公告     35                                                      |
|                     | 2024-03-08 <u>設置要</u> 0 113年末長倉香季烤肉聯題活動<br>2024-03-05 <b>原面書</b> 0 113早年度図一新生報到注意事項                                                                                                    |                                                                                                    |
| MX 816 P.           | 2024-03-04 厚短盤 1 329 英徳納XBB.1.5 COVID-19 疫苗人校施打注意事項 人 圏<br>2024-03-01 厚短盤 1 喜南市立大海高中(岡中部)113學年度體育班新生人學招生簡章 入 入 入<br>2024-02-06 厚短盤 1 公告開學後上、放學時間與注意事項                                                                                                    | 単千数 一般公告 190 [more] 林佳霑 一般公告 123 國東夏 一般公告 849                                                                                  |
| م 🗄                 | 在這裡輸入文字來搜尋 O 詳 🙋 🏦 🕿 🥃 🧐 😰                                                                                                    | 20℃ 多雲時陰 ヘ 戸 40 英 🖻 上午 09.06 🖓                                                                                                 |

2 · 帳號:請輸入學號

密碼:請輸入密碼,若忘記密碼請按忘記密碼,並立即至學校的個人信箱點取連結,重設密碼

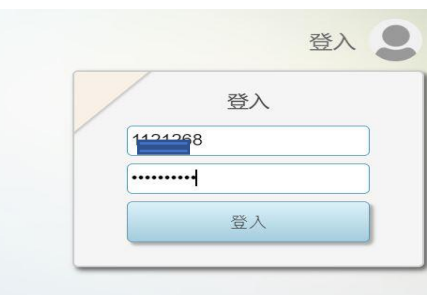

3 · 點選修課紀錄

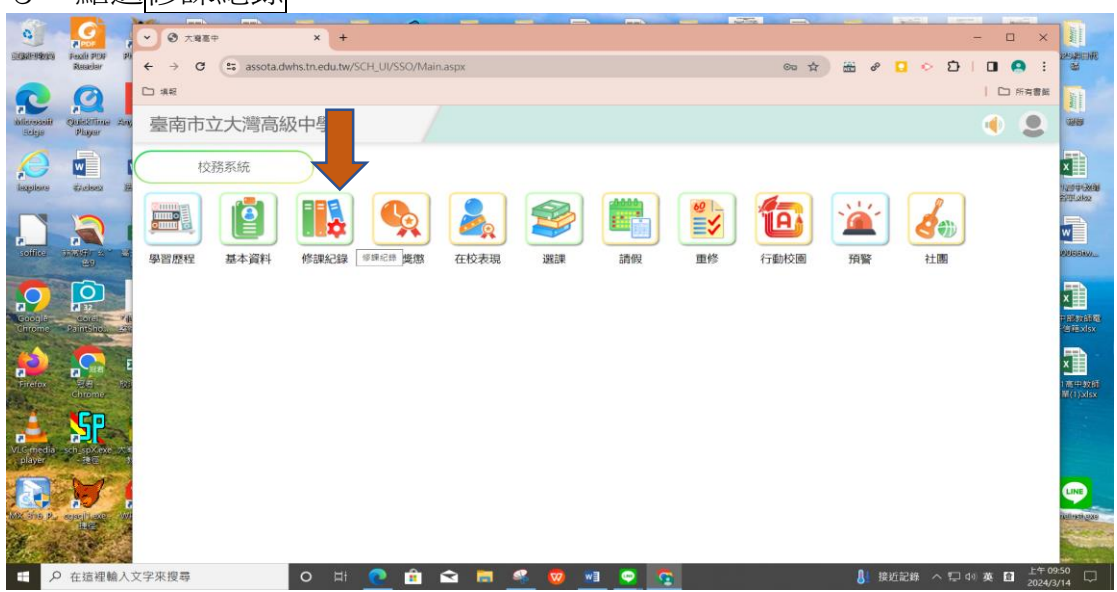

## 4·點選成績查詢

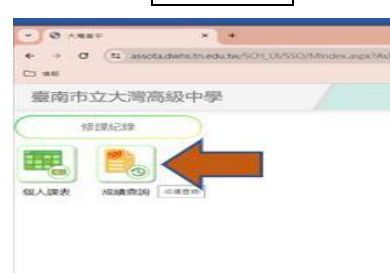

5.檢核月考一成績,確認無誤請按下確認月考一科目成績正確鈕。

| • • assotadwhstnedutwySCH_U × + - □ ×                                                                                                    |             |      |      |     |     |     |            |    |    |          |        |          | ×                    |   |  |  |
|----------------------------------------------------------------------------------------------------|-------------|------|------|-----|-----|-----|------------|----|----|----------|--------|----------|----------------------|---|--|--|
| そ う で (#) assota.dwhs.tr.edu.tw/SCH_UI/SSO/Sindex.aspx?AsParam=X023Uz)uJWU0JWJI/WJkJWU4JWFJWJkJWU3JW11JTk0JWU5JThiclTg1ZocUJWMtPVyUsN28IN2 会 語 @ □ ◇ ①   □ ● ※ |             |      |      |     |     |     |            |    |    |          |        |          |                      | : |  |  |
| 臺南市立大灣高級中學                                                                                                    |             |      | ٠    | ô 0 | • 9 |     |            |    |    |          |        |          |                      |   |  |  |
| 成績查詢                                                                                                    |             |      |      |     |     |     |            |    |    |          |        |          |                      |   |  |  |
| *考試別(必填)<br>學期 ~ 二下~                                                                                                    | 確認月考一科目成績正確 |      |      |     |     |     |            |    |    |          |        |          |                      |   |  |  |
| 學分(實得/應得學分)<br>部定必修 校訂必修 選修 小計                                                                                                    |             | 導師評論 | ð    |     |     |     |            | l  |    |          |        |          |                      |   |  |  |
| 本學期: / / /<br>在學案計: 70/80 1/3 9/9                                                                                                    | /<br>80/92  |      |      |     |     |     |            |    |    |          |        |          |                      |   |  |  |
| 科目                                                                                                    | 學分          | 必選修  | 科目屬性 | 月考一 | 月考二 | 平時  | 期末考        | 舉期 | 補考 | 重修       | 班排     | 班群排      | 年排                   |   |  |  |
| 國語文IV                                                                                                    | 4           | 部    | 本國語文 |     |     |     |            |    |    |          |        |          |                      |   |  |  |
| 英語文IV                                                                                                    | 4           | 部    | 外國語文 |     |     |     |            |    |    |          |        |          |                      |   |  |  |
| 數學AⅡ                                                                                                    | 4           | 部    | 數學   |     |     |     |            |    |    |          |        |          |                      |   |  |  |
| 歷史IV                                                                                                    | 2           | 部    | 社會   |     |     |     |            |    |    |          |        |          |                      | 1 |  |  |
| 公民與社會IV                                                                                                    | 2           | 部    | 社會   |     |     |     |            |    |    |          |        |          |                      |   |  |  |
| 生物含探究B I 2                                                                                                    |             | 部    | 自然   |     |     |     |            |    |    |          |        |          |                      |   |  |  |
| 2<br>2                                                                                                    |             | 部    | 體育   |     |     |     |            |    |    |          |        |          |                      |   |  |  |
| 程式設計 2                                                                                                    |             | 選    | 其他科目 |     |     |     |            |    |    |          |        |          |                      |   |  |  |
| 選修物理-力學二 I                                                                                                    | 選           | 自然   |      |     |     |     |            |    |    |          |        |          | 1                    |   |  |  |
| 選修化學-物質構造與反應速率 I                                                                                                    | 選           | 自然   | 63   |     |     |     |            |    |    |          |        |          |                      |   |  |  |
| モ ク 在這裡輸入文字來搜尋                                                                                                    | (           | D ⊨i | 💽 💼  | 🗙 📒 | 🦇 🦁 | 🥶 💿 | California |    |    | 🔔 25°C I | 晴時多雲 へ | 口 40 英 館 | 下午 04:59 2024/3/18 〇 | 1 |  |  |

6.系統會再次跳出確認訊息,若有問題請按下取消鍵並向任課老師反映,等老師修正後再重新進系統查詢;若成績無誤,請按確認鍵。

| 0                            | G Google x https://assola.dwhs.tn.edu.tw/S: x + |           |                                                            |                 |                    |                |                |                         |          |            |           |             |    |     | × |             |                    | Herei      | Jun         |                     |            |
|------------------------------|-------------------------------------------------|-----------|------------------------------------------------------------|-----------------|--------------------|----------------|----------------|-------------------------|----------|------------|-----------|-------------|----|-----|---|-------------|--------------------|------------|-------------|---------------------|------------|
| 2064 9565                    | $\leftarrow$ $\rightarrow$ C a                  | 🗇 http    | os://assota.dw                                             | hs.tn.edu.tw/S0 | CH_UI/SSO/S        | Index.aspx     | ?AsParam=      | X0Z3UzJu                | ILWLOUWI | JWJkJWU4JW | FiJWJkJWU | 3JWI1JTk0JW | τõ | £∕≡ | Ð | ۲           |                    | R.R.AF     | UNDER AND   | 2 002/57            | SHER       |
| R                            | 臺南市立大灣                                          | as        | assota.dwhs.tn.edu.tw 說<br>確認月考一成績無誤後,請按下『確認』鈕,若有問題,按下『取消』 |                 |                    |                |                |                         |          | +          | 1         | 0           | •  | D   | 2 |             | N                  | 1          |             |                     |            |
| Witherconcellit<br>Lifeleger | 成績查詢                                            | _         |                                                            | 进後              | , 亚问按課教<br>, 表示你已經 | 師反應,等<br>確實校對過 | 教師聯正優<br>科目成績。 | (一件里前注意的)。以深確認<br>您確定嗎? |          |            |           |             |    |     |   |             | ĺ                  |            | 12961-04005 | 1 (1990)            |            |
| iagesture                    | *考試別(必填)<br>學期 ~                                | *學:<br>二下 | 年期(必填)<br>~                                                |                 |                    |                |                |                         | 確定       | 取消         |           |             |    |     |   |             |                    | 日午期        | — □<br>明夜奇  | ×<br>免 #用           |            |
|                              | 學分(實得/應得學分<br>部定必修                              | 小計        | 導師評語                                                       |                 |                    |                |                |                         |          |            |           |             |    |     |   | 器 摄,<br>診 剛 | λ - Σ -<br># - 💽 - | 27 -<br>O- | 22          |                     |            |
| soffice                      | 本學期: /<br>在學累計: 80/80                           | /<br>3/3  | /<br>9/9                                                   | /<br>92/92      |                    |                |                |                         |          |            |           |             |    |     |   |             |                    |            | €-          | fit ~               | s www.co   |
| 0                            | 科目                                              | 學分        | 必選修                                                        | 科目屬性            | 月考                 | 月考<br>二        | 平時             | 期末考                     | 學期       | 補考         | 重修        | 班排          | IJ | 群排  |   | 年排          |                    |            |             | ^                   |            |
| Geogle                       | 國語文IV                                           | 4         | 部                                                          | 本國語文            |                    |                |                |                         |          |            |           |             |    |     |   |             |                    | H          | I           |                     | -          |
| Children                     | 英語文IV                                           | 4         | 部                                                          | 外國語文            | •                  |                |                |                         |          |            |           |             |    |     |   |             |                    |            |             |                     | 197        |
|                              | 數學AII                                           | 4         | 部                                                          | 數學              |                    |                |                |                         |          |            |           |             |    |     |   |             |                    |            |             |                     |            |
| Firefox                      | 歷史IV                                            | 2         | 部                                                          | 社會              | 60                 |                |                |                         |          |            |           |             |    |     |   |             |                    |            |             |                     | 政府<br>disx |
|                              | 公民與社會IV                                         | 2         | 部                                                          | 社會              | •                  |                |                |                         |          |            |           |             |    |     |   |             |                    |            |             |                     |            |
|                              | 生物含探究B I                                        | 2         | 部                                                          | 自然              |                    |                |                |                         |          |            |           |             |    |     |   |             |                    |            |             |                     |            |
| player                       | 體育IV                                            | 2         | 部                                                          | 體育              |                    |                |                |                         |          |            |           |             |    |     |   |             |                    | -          |             |                     |            |
| 1.32                         | 選修物理-力學二 I                                      | 2         | 選                                                          | 自然              | 66                 |                |                |                         |          |            |           |             |    |     |   |             |                    |            |             |                     |            |
| MK BYB P.                    | 選修化學-物質構造與<br>反應速率 I                            | 2         | 選                                                          | 自然              | 70                 |                |                |                         |          |            |           |             |    |     |   |             |                    | E          |             |                     | exe        |
| Ø. 4                         | 悅讀Hot新聞                                         | 2         | 選                                                          | 其他科目            |                    |                |                |                         |          |            |           |             |    |     |   |             |                    | -          |             |                     | 1000       |
| E P                          | 在這裡輸入文字來搜尋                                      |           |                                                            | D 🖽 🚺           | 2                  |                | <b>a</b> 4     | k 😡                     | wB       | 🥶 🛛        | 0         | <b>\$</b>   |    |     | 2 | 28°C        | <u>^ ច</u>         | 山の遊        |             | ∓ 11:05<br>124/3/28 |            |

## ▲未確認者視同成績無誤

▲逾時反映者需經老師同意後填具成績更正申請表,校長核准後始得更正成績,<u>但排</u> <u>名不更動</u>